# Macintosh:

# **Getting Started:**

- 1. Double click on the "Newsbyte.TWC" icon.
- 2. A TextWare Manual is available under the "Help" menu item in TextWare.

# Windows:

# **Getting Started:**

- 1. Launch Windows.
- 2. Choose the **FILE** menu option from the Program Manager menu bar.
- 3. Choose the **RUN** menu option from the File menu.
- 4. Type **D:\INSTALL.EXE** ---- where "D" is the drive letter of your CD-Rom drive.

The above process will install icons for the Newsbytes program group that will contain: Newsbytes, Readme and Register! icons.

# DOS:

# **Getting Started:**

- 1. From the **DOS prompt** type **D:** ---- where "D" is the drive letter of your CD-ROM drive.
- 2. press the **ENTER** key.
- 3. Type NEWS.
- 4. Press the **ENTER** key.

# Wayzata Technology

21 Northeast Fourth Street Grand Rapids, Minnesota 55744 1-800-377-7321 or (218) 326-0597

FAX (218) 326-0598 BBS (218) 326-2939

E-mail: WayzataTec@aol.com